## VADEMECUM PAGOPA PER UTENTI NON REGISTRATI

- Collegarsi al sito PST Giustizia → https://pst.giustizia.it/PST/it/homepage.page
- Cliccare su "Servizi"

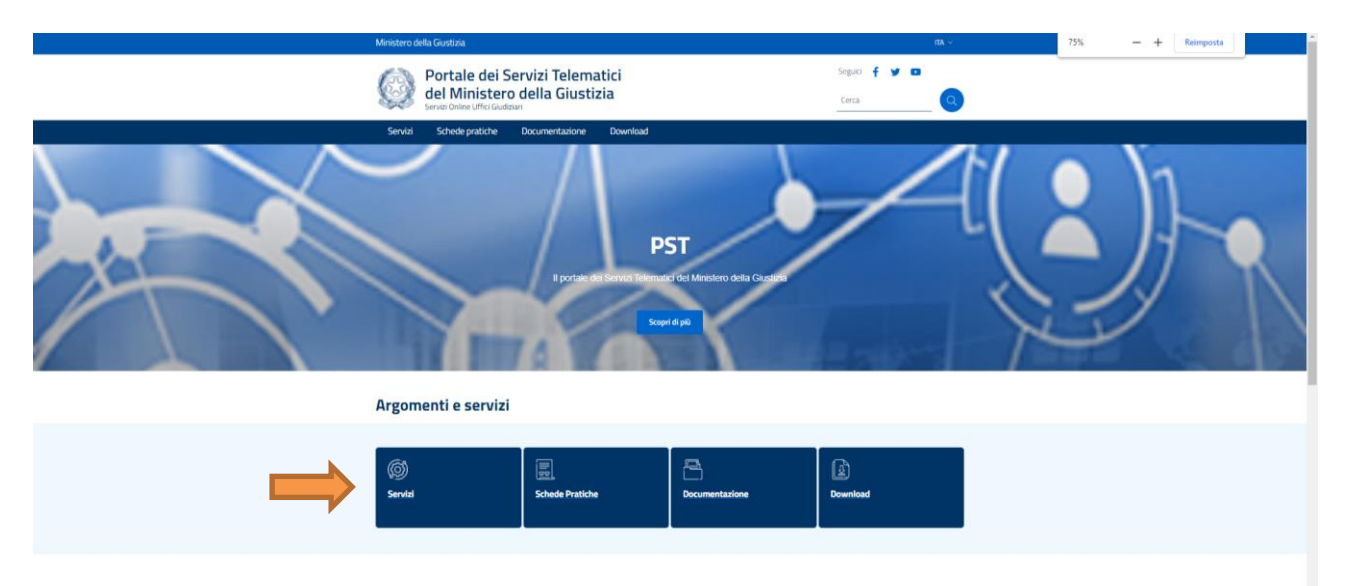

• Selezionare "Pagamenti online tramite pagoPA – utenti non registrati"

| 5 | Servizi | Schede pratiche | Documentazione | Download | Cerca |  |
|---|---------|-----------------|----------------|----------|-------|--|
|   |         |                 |                |          |       |  |

Consultazione registri, Consultazione registri Corte di Cassazione, Registro Generale degli Indirizzi Elettronici, Registro PPAA., Pagamenti, Proc. Penali – Avvisi degli atti depositati in cancelleria, Area Riservata Amministratori Giudiziari, Archivio Giurisprudenziale Nazionale, Consultazione SIUS distrettuali, Portale Deposito atti Penali - deposito con modalità telematica di atti penali, Archivio Digitale Intercettazioni, Cambio password ADN.

| Area Riservata                                                                  | Uffici giudiziari                         | Punti di accesso                                           | Consultazione pubblica dei<br>registri                                                                |
|---------------------------------------------------------------------------------|-------------------------------------------|------------------------------------------------------------|----------------------------------------------------------------------------------------------------|
| ACCEDI                                                                          | ACCEDI                                    | ACCEDI                                                     | ACCEDI                                                                                                |
| Consultazione pubblica registri<br>Corte di Cassazione                          | Servizio online giudice di pace           | Portale delle province<br>concorsuali                      | Piattaforma e-learning                                                                                |
| ACCEDI                                                                          | ACCEDI                                    | ACCEDI                                                     | ACCEDI                                                                                                |
| Portale liquidazione spese di<br>giustizia, istanze Pinto e imputati<br>assolti | Class Action - Azioni di Classe           | Pagamenti online tramite pagoPA<br>- utenti non registrati | Registro nazionale degli incarichi<br>di curatore, commissario<br>giudiziale e liquidatore giudiziale |
| ACCEDI                                                                          | ACCEDI                                    | ACCEDI                                                     | ACCEDI                                                                                                |
| Tribunale Online                                                                | Albo dei gestori della crisi<br>d'impresa |                                                            |                                                                                                    |
| ACCEDI                                                                          | ACCEDI                                    |                                                            |                                                                                                    |

## • Selezionare "Altri Pagamenti"

aisposizione da un rrestatore di Servizio di ragamento (PSP) aderente: sportello risico anche con contante, ATM, applicazioni home-banking, app I0,......

Questa modalità non è disponibile nel caso di pagamento di un bollo digitale.

Per l'utilizzo fare riferimento al vademecum operativo

Per il Bollo digitale è possibile pagare solo nella modalità on-line.

L'utente è libero di scegliere il Prestatore di Servizi di Pagamento (PSP) con il quale completare la transazione ed eventuali commissioni potrebbero essere applicate dallo specifico PSP. L'elenco completo dei PSP aderenti è reperibile al seguente link.

Tramite il presente servizio è anche possibile scaricare la ricevuta attestante l'avvenuto pagamento; per l'utilizzo fare riferimento al vademecum operativo.

Gli Uffici Giudiziari che accettano pagamenti eseguiti telematicamente sono esclusivamente quelli visualizzati negli elenchi a discesa presenti nella maschera relativa ad una nuova richiesta di pagamento.

Per il recupero delle somme erroneamente versate si procede secondo le modalità previste dalla legge (art 4 del decreto MEF del 9/10/2006).

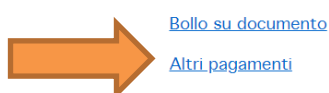

|   | Portale dei Servizi Telema<br>Servizi Online Uffici Giudiziari         | tici del Ministero della Giustizia |               |  |
|---|------------------------------------------------------------------------|------------------------------------|---------------|--|
|   | <b>CONTATTI</b><br>Processo Civile Telematico                          |                                    |               |  |
| • | Selezionare "Nuovo                                                     | Pagamento"                         |               |  |
|   | Portale dei Serv<br>del Ministero de<br>Servizi Online Uffici Giudizia | rizi Telematici<br>Ila Giustizia   | Seguici 🧗 🈏 🖻 |  |
|   |                                                                        |                                    |               |  |
|   |                                                                        |                                    |               |  |

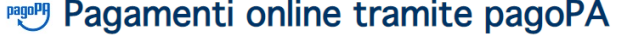

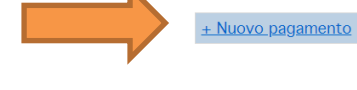

Filtra per

Codice fiscale pagatore\*

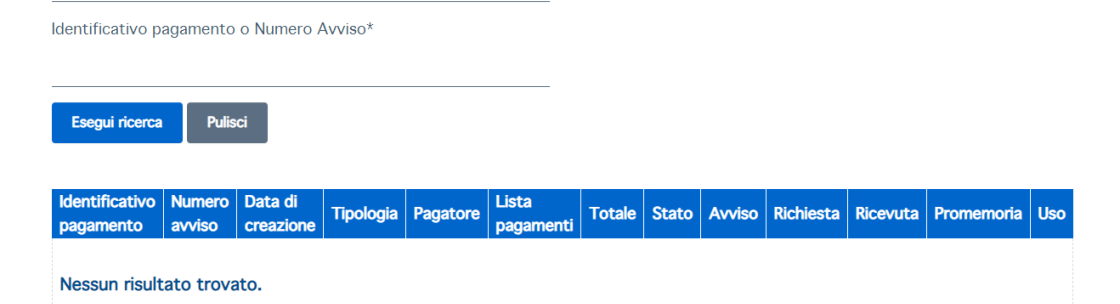

## • Compilare con i dati richiesti

| N | Ministero della Giustizia                                                                           |             |   |
|---|----------------------------------------------------------------------------------------------------|-------------|---|
|   | Portale dei Servizi Telematici<br>del Ministero della Giustizia<br>Servizi Online Uffici Giudiziari | Seguici 🛉 🎔 | 0 |
|   |                                                                                                    |             |   |
|   | Pagamenti online<br>Nuova richiesta pagamento                                                       |             |   |
| Т | Tipologia * 🔹 👻                                                                                     |             |   |
| Ν | Nominativo pagatore *                                                                               |             |   |
| C | Codice fiscale*                                                                                     |             |   |
|   |                                                                                                    |             |   |
|   | + Dati opzionali pagatore                                                                           |             |   |
|   | + Dati versante (opzionale)                                                                         |             |   |
|   | + Dati opzionali per pagamento addebito in conto (senza scelta del PSP)                             |             |   |

Il pagamento può essere eseguito:

- immediatamente online (servizio "paga subito"), utilizzando carta di credito/debito, addebito in conto (per le banche che aderiscono a pagoPA), bonifico bancario tramite la modalità Mybank, canali on-line di Poste Italiane (esclusi gli importi fissi per la pubblicazione degli annunci di vendita) o con altri metodi di pagamento elettronico (es: paypal, satispay, postapay e altri);
- **successivamente** (servizio "genera avviso"), stampando l'avviso di pagamento e utilizzando uno dei canali messi a disposizione da un Prestatore di Servizio di Pagamento (PSP) aderente: sportello fisico anche con contante, ATM, applicazioni home-banking, app IO,.....

Nel caso in cui viene eseguito il pagamento online, l'utente tornerà su una pagina del Portale dei Servizi Telematici che lo informerà dell'esito dell'operazione.

## Ricerca pagamenti eseguiti

•

E' necessario inserire il proprio CODICE FISCALE e l'identificativo unico di versamento comunicato dal sistema in fase di pagamento on-line oppure, in alternativa, il numero avviso presente sull'avviso analogico precedentemente generato. In caso di ricerca con esito positivo saranno visualizzati i dettagli del pagamento

| Page Page      | game      | nti or     | nline 1 | trami | te pag | goP/ | 4 |  |  |  |
|----------------|-----------|------------|---------|-------|--------|------|---|--|--|--|
| + Nuovo paga   | amento    |            |         |       |        |      |   |  |  |  |
| <u></u>        |           |            |         |       |        |      |   |  |  |  |
| Filtra per     |           |            |         |       |        |      |   |  |  |  |
| Codice fiscale | pagatore* |            |         |       |        |      |   |  |  |  |
|                | agamento  | o Numero 4 | Avviso* |       |        |      |   |  |  |  |
| laonanou are p | agamoneo  | o Humoro / |         |       |        |      |   |  |  |  |
| Esegui ricerca | a Pulis   | ci         |         |       |        |      |   |  |  |  |
|                |           |            |         |       |        |      |   |  |  |  |
|                |           |            |         |       | Lieta  |      |   |  |  |  |